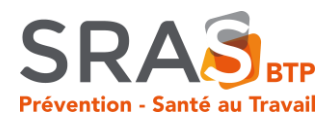

Chers adhérents.

Bienvenue dans votre espace adhérent connecté !

Cet espace vous permet de gérer facilement vos informations, vos factures la liste de vos salariés et faire vos demandes de rendez-vous. Pour une utilisation optimale, merci de suivre les étapes et consignes cidessous:

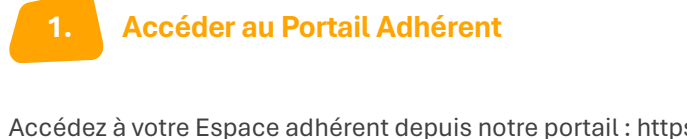

Accédez à votre Espace adhérent depuis notre portail : https://portail.srasbtp.fr/PortailSRAS

## **Connexion à votre espace adhérent**

| N° adhérent : |                |                   |            |     |  |
|---------------|----------------|-------------------|------------|-----|--|
|               |                |                   |            |     |  |
| Mot de passe  |                |                   |            |     |  |
| 🗌 Je di       | spose d'une co | nnexion en tant q | ue mandata | ire |  |

Connectez-vous à l'aide de votre code utilisateur et mot de passe (disponibles sur le courrier qui vous a été envoyé avec ces informations)

NB : A la première connexion

## Informations administratives / modifications des données / mise en place du prélèvement SEPA

Retrouvez le menu avec les différentes rubriques à gauche de l'écran.

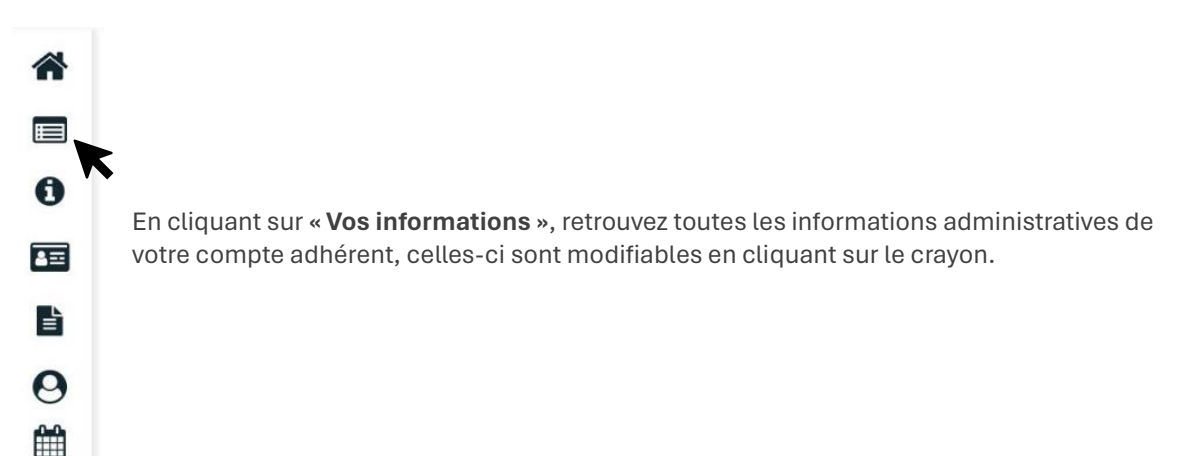

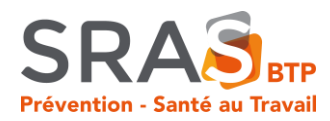

### Modification des données

| le contacter                                                                                                    |
|----------------------------------------------------------------------------------------------------|
|                                                                                                    |
| éléphone :                                                                                                    |
| ax :                                                                                                    |
| ortable :                                                                                                    |
| mail administratif :                                                                                                    |
| NAF . 49.41B                                                                                                    |
| orts routiers de fret de proximité                                                                                                    |
| 'adhésion : 01/08/1980                                                                                                    |
|                                                                                                    |
| Je souhaite déclarer un changement de situation                                                                                                    |
|                                                                                                    |
|                                                                                                    |
|                                                                                                    |
|                                                                                                    |
|                                                                                                    |
| éférent portail                                                                                                    |
| éférent portail<br>ail                                                                                                    |
| éférent portail<br>ail                                                                                                    |
| éférent portail<br>iil                                                                                                    |
| éférent portail<br>۱۱                                                                                                    |
| ទីferent portail<br>រៅ                                                                                                    |
| ëferent portail<br>ເປ                                                                                                    |
| éférent portail<br>nl<br>de saisonniers : Indéfini                                                                                                    |
| éférent portail<br>nl<br>de saisonniers : Indéfini                                                                                                    |
| éférent portail<br>။]<br>de saisonniers : Indéfini                                                                                                    |
| éférent portail<br>الا                                                                                                    |
| éférent portail<br>المالية<br>de saisonniers : Indéfini                                                                                                    |
| éférent portail<br>المالية<br>de saisonniers : Indéfini                                                                                                    |
| فلافتصد تمالية<br>ما<br>de saisonniers : Indéfini<br>Sur votre fiche « Vos informations »,                                                                                                    |
| فلافتصد تعالی<br>طe saisonniers : Indefini<br>Sur votre fiche « Vos informations »,<br>cliquez sur le bouton                                                                                                    |
| فلافته المعالية المعالية الم<br>معالية المعالية المعالية المعالية المعالية المعالية المعالية المعالية المعالية المعالية المعالية المعالية المعالية المعالية المعالية المعالية المعالية المعالية المعالية المعالية المعالية المعالية المعالية المعالية المعالية المعالية ال |
| فلافته ومعناه المعنان المعنان المع<br>معنان المعنان المعنان المعنان المعنان المعنان المعنان المعنان المعنان المعنان المعنان المعنان المعنان المعنان المعنان المعنان المعنان المعنان المعنان المعنان المعنان المعنان المعنان المعنان المعنان المعنان المعنان المعنان المعنان المع |
| فلافته ومعناه المعالية المعالية المعاليية المعالية المعالية المعالية المعالية المعالية المعا    |
| éférent portail ail ail de satsonniers : Indéfini     de satsonniers : Indéfini     Sur votre fiche « Vos informations », cliquez sur le bouton Complétez ensuite vos informations bancaires et cliquez sur valider.                                                                                                    |
|                                                                                                    |

#### Mise en place du prélèvement automatique (SEPA)

| Modifier les informations                                             |                                                 |
|-----------------------------------------------------------------------|-------------------------------------------------|
| Adresse principale                                                    | III Me contacter                                |
|                                                                       | 📞 Téléphone :                                   |
|                                                                       | Fax:                                            |
|                                                                       | Dortable :                                      |
| Données administratives :                                             | @ Email administratif :                         |
| Activité :                                                            | Code NAF : 49.41B                               |
| SIRET :                                                               | Transports routiers de fret de proximité        |
| i va mura. :                                                          | Date d'adhésion : 01/08/1980                    |
| Je souhaite opter pour le prélévement SEPA                            | Je souhaite déclarer un changement de situation |
| Sur votre fiche « <b>Vos informations</b> »,<br>cliquez sur le bouton | Je souhaite opter pour le prélèvement SEPA      |
|                                                                       | IBAN :                                          |
|                                                                       | DIG                                             |
|                                                                       | BIC:                                            |
|                                                                       | Email :                                         |
|                                                                       | R                                               |

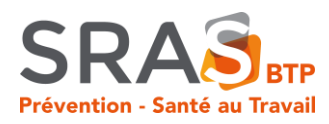

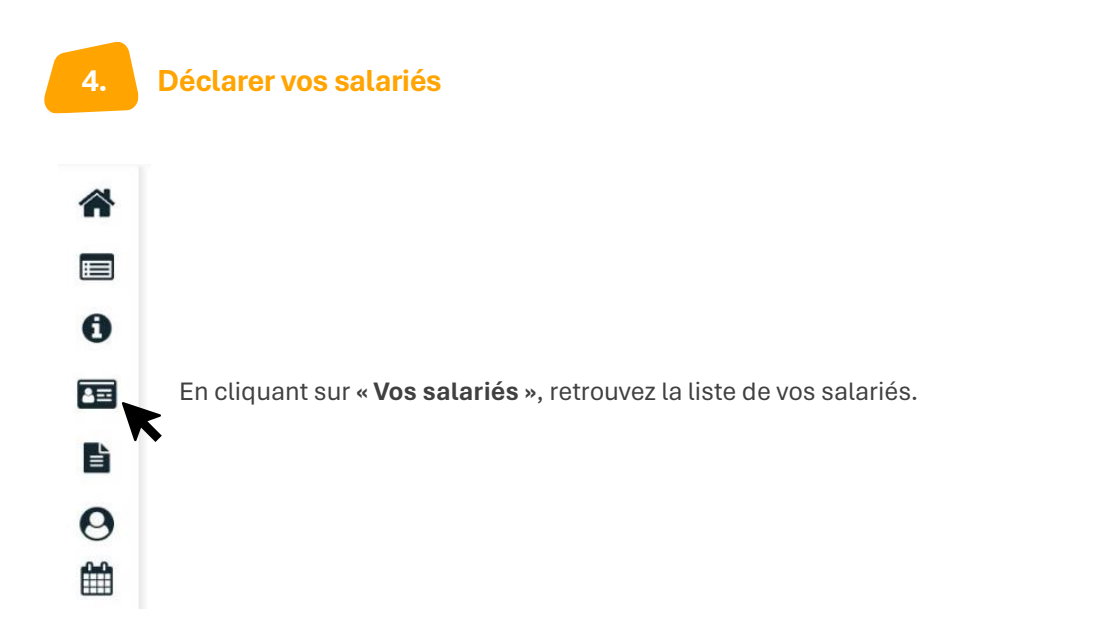

| Liste sal                    | lariés                                                  |                   |                   |                                                                                                 |   |   |   |
|------------------------------|---------------------------------------------------------|-------------------|-------------------|-------------------------------------------------------------------------------------------------|---|---|---|
| Aji<br>4<br>3<br>2<br>1<br>0 | <u>cuter un salarié</u> 🗐 Sortir un salarié<br>4<br>SIR | Exporter la liste | Imprimer la liste | Contrôler la liste<br>sans code PCS<br>sans poste de travail<br>sans numéro de sécurité sociale |   |   |   |
| Afficher I                   | La détail das estariés                                  | R T               | Tous              | Rechercher :                                                                                    |   |   | ٩ |
| C Aurates                    | né(e) le 12/07/1985 (SIR)                               |                   |                   |                                                                                                 | 1 | • |   |
| Ŷ                            | e) le 12/04/1987 (SIR)                                  |                   |                   |                                                                                                 | 1 |   |   |
| 0 <sup>7</sup>               | né(e) le 01/07/1966 (SIR)                               |                   |                   |                                                                                                 | 1 | • |   |
| 0 <sup>7</sup>               | le 01/01/2000 (SIR)                                     |                   |                   |                                                                                                 |   | • |   |

Vous pouvez vous référer à la légende de couleurs :

- En orange : les salariés déclarés sans code PCS (PCS ESE : Catégories socioprofessionnelles : information que l'on trouve dans la DADS ou sur le site de l'INSEE www.insee.fr)
- En rose : les salariés déclarés sans poste de travail
- En violet : les salariés déclarés dans numéro de sécurité sociale
- En vert : les salariés arrivés récemment (lorsque vous ajoutez un salarié)
- En rouge : les salariés qui ont quittés l'entreprise (lorsque vous supprimez un salarié)

Pour modifier les informations d'un salarié, cliquez sur son nom.

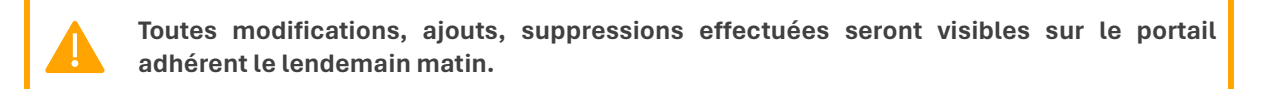

#### Déclarer l'embauche d'un salarié

Cliquez sur « Ajouter un salarié ».

La fenêtre s'ouvre.

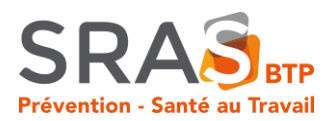

| situation civile :                                           |                                               |                                                                     |                                |                                                      |                            |                          |                                                               |
|--------------------------------------------------------------|-----------------------------------------------|---------------------------------------------------------------------|--------------------------------|------------------------------------------------------|----------------------------|--------------------------|---------------------------------------------------------------|
| Nom de naissance :                                           | •                                             |                                                                     |                                | Nom marital :                                        |                            |                          |                                                               |
| Prénom :                                                     |                                               |                                                                     |                                | Date de naissance :                                  | •                          | S                        | rae : (i) Homme O Femme                                       |
| N° sécurité sociale :                                        |                                               |                                                                     |                                |                                                      |                            |                          |                                                               |
| ituation dans l'entrep                                       | rise :                                        |                                                                     |                                |                                                      |                            |                          |                                                               |
| Date d'embauche :                                            | •                                             |                                                                     |                                | Poste de travail :                                   | •                          |                          |                                                               |
| Contrat :                                                    | * Choisir un c                                | ontrat                                                              | ~                              | Code PCS                                             |                            | Q                        |                                                               |
| Date de fin de période d'e                                   | ssai :                                        | Date de fin de contrat :                                            |                                |                                                      |                            |                          |                                                               |
| 🗌 Salarië multi-employeu                                     | 73                                            |                                                                     |                                |                                                      |                            |                          |                                                               |
| léterminant Suivi Indi                                       | viduel :                                      |                                                                     |                                |                                                      |                            |                          |                                                               |
| Ascun suivi particuli                                        | er pour ce salarié                            |                                                                     |                                |                                                      |                            |                          |                                                               |
| (18NTR) Moins de l                                           | 8 ans non affectés à                          | 🔲 (18TR) Moins de 18 ans affe                                       | éctés aux travaux.             | (AB2) Salarié exposé a                               | ux agents biologiques      | (AB34) Sala              | rié exposé aux agents biologiques                             |
| (AMIA) Salané exp                                            | osé à l'amiante                               | (CatA) Rayonnements ionisi                                          | ants catégorie A               | (CatB) Rayonnements is                               | onisants catégorie B       | (ChEM) Sal               | arié exposé aux champs                                        |
| 📋 (CMR) Salarié expo                                         | oé au CMP.                                    | (COND) Habilitation de con<br>équipements automoteurs et<br>(CACES) | duite de certains<br>de levage | (ELEC) Habilitation éle<br>installations électriques | ectrique (travaux sur<br>) | (FEM) Fem<br>d'accoucher | etiques is VLE departee<br>ne enceinte, allaitante ou venant  |
| (HypB) Salarië expo                                          | sé au risque hyperbare                        | (INB) Salarié intervenant en<br>Notlégira de Pasa                   | Installation                   | (INV) Titulaire d'une p                              | ension d'invalidité        | (MANU) Sa                | larié exposé à manutention<br>et de chemes > 551-rs (PA541-0) |
| (MONT) Salarié exp<br>hauteur lors du mout<br>if échafaulage | oué au risque de chute de<br>tage / démontage | (NUIT) Travailleur de nuit                                          |                                | 📋 (Pb) Salarié exposé au p                           | plomb                      | (TH) Insvai              | lleur handicapé                                               |
| latégorie déclarée :                                         | SIS                                           |                                                                     | ~                              |                                                      |                            |                          |                                                               |
| Contrainte(s) de convocati                                   | on :                                          |                                                                     | Commenta                       | ire(s) :                                             |                            |                          |                                                               |
|                                                              |                                               |                                                                     |                                |                                                      |                            |                          |                                                               |

#### Complétez à minima :

- Le nom de naissance
- Le prénom
- La date de naissance
- La date d'embauche
- Le contrat de travail
- Le poste de travail
- Le code PCS (PCS ESE : Catégories socioprofessionnelles : information que l'on trouve dans la DADS ou sur le site de l'INSEE www.insee.fr)
- Le suivi de santé

#### Focus sur les multi-employeurs

Si vous embauchez des salariés en multi-emplois au sein de votre société :

- Retrouvez la liste des **Codes PCS** (PCS ESE : catégories socioprofessionnelle) sur votre déclaration sociale nominative ou sur le site www.insee.fr, rubrique Nomenclatures.
- Cochez la case « Salarié multi-employeurs » sur la fiche du/des salarié(s) :

| ituation civile :                                                                        | <br> | <br>                   |     |      |          |        |
|------------------------------------------------------------------------------------------|------|------------------------|-----|------|----------|--------|
| Nom de naissance : *                                                                     |      | Nom marital :          |     |      |          |        |
| Prénom : *                                                                               |      | Date de naissance :    | *   | Sexe | () Homme | OFemme |
|                                                                                          |      |                        |     |      |          |        |
| N° sécurité sociale :                                                                    |      |                        |     |      |          |        |
| N <sup>2</sup> sécurité sociale :<br>ituation dans l'entreprise :                        |      | <br>                   | *   |      |          |        |
| N <sup>2</sup> sécurité sociale :<br>iruation dans l'entreprise :<br>)ate d'embauche : * |      | <br>Poste de travail : | × [ |      |          |        |

**Consulter mes factures** 

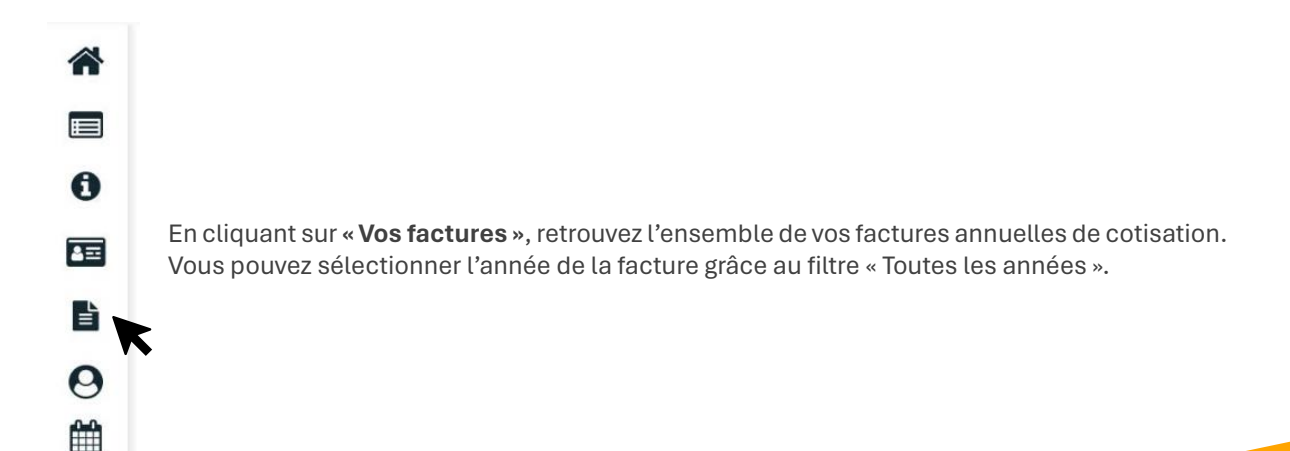

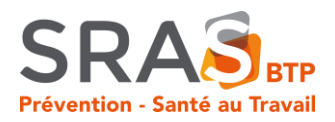

| les factu | ires            |            |                    |               | < Toutes les | années → ∨   | Je souhaite optet pour le pré<br>SEPA | ilèvemen |
|-----------|-----------------|------------|--------------------|---------------|--------------|--------------|---------------------------------------|----------|
|           | N°              | Date       | Type de facture    |               | Montant TTC  | Période      |                                       |          |
| Mes facti | ires acquittées |            |                    |               |              |              |                                       |          |
| •         | 3064337         | 04/07/2023 | REGULARISATION     | F             | 60,00€       | Juin 2023    |                                       | ۲        |
| •         | 3056217         | 11/01/2023 | COTISATIONS        | A             | -116,40 €    | Année 2023   |                                       |          |
| •         | 3053556         | 09/01/2023 | COTISATIONS        | F             | 624,00€      | Année 2023   |                                       | ۲        |
| •         | 3022705         | 03/03/2022 | COTISATIONS        | F             | 740,40€      | Année 2022   |                                       | ۲        |
| •         | 3000402         | 19/04/2021 | COTISATIONS        | F             | 856,80€      | Année 2021   | B                                     | ۲        |
| •         | C421007         | 17/11/2020 | REGULARISATION     | F             | 28,50€       | Octobre 2020 |                                       | ۲        |
| •         | C414813         | 13/03/2020 | COTISATIONS        | F             | 726,00€      | Année 2020   |                                       | ۲        |
|           |                 |            |                    |               |              |              |                                       |          |
| 1         | N° Date         | d'émission | Date d'exigibilité | Type de pièce | Débit        | Crédit       | Période                               |          |
|           |                 |            |                    |               | 0.00.6       | 0.00 €       |                                       |          |
|           |                 |            |                    |               | 0,0016       | 0,00€        |                                       |          |

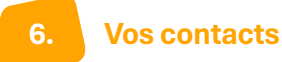

0

3=

È

0

m

Cette partie regroupe les coordonnées de vos interlocuteurs privilégiés :

- → Standard téléphonique
  - → Chargée des relations adhérents
  - → Service comptabilité
  - → Médecin du travail
  - → Secrétariat médico-administratif

. Vos rendez-vous

| Vous souhaitez prendre un r                                                                                         | endez-vous pour :                                                                     |                                                                                      |                                                                               |
|----------------------------------------------------------------------------------------------------|---------------------------------------------------------------------------------------|--------------------------------------------------------------------------------------|-------------------------------------------------------------------------------|
| NOM / PRENOM :                                                                                                    | VIRGINIE                                                                              |                                                                                      |                                                                               |
| Pour le motif suivant :                                                                                             | REPRISE APRES MALA                                                                    | DIE                                                                                  | ,                                                                             |
|                                                                                                    |                                                                                       |                                                                                      |                                                                               |
| Si vous souhaitez recevoir la a<br>Une copie de votre demande c                                                     | éponse à votre demande sur un<br>le rendez-vous vous y sera adre                      | e adresse mail spécifique,<br>ssée. Vous pouvez spécifi                              | merci de la saisir ci-dessous.<br>er plusieurs adresses en les séparant par t |
| Si vous souhaitez recevoir la s<br>Une copie de votre demande d<br>Date de reprise :<br>Date du debut de l'arrêt de | éponse à votre demande sur un<br>le rendez-vous vous y sera adre<br>renvail initial : | e adresse mail spécifique,<br>ssée. Vous pouvez spécifie<br>18/10/2023<br>18/09/2023 | merci de la saint ci-denoco.<br>11 pluiseur adresses en les séparant par u    |

Cliquez sur l'icône pour demander **une visite de reprise**.

Une fenêtre s'ouvre.

Remplir les champs demandés puis valider.

Un e-mail est envoyé à votre secrétaire médicoadministrative